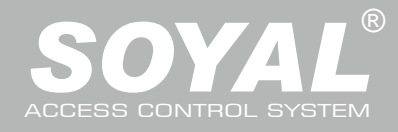

#### 產品內容 AR-727iV3

#### 1 主產品

- AR-727iV3技援有多種乙太網路通訊協定(TCP Server/TCP),讓串列設備能夠立即連網。
   AR-727iV3的體積精巧,僅45 x 28 mm的大小連信用卡的一半都不到,可以輕鬆地將AR-727iV3與串列
  - 設備整合,使串列設備以10/100M的速率連網。

#### AR-727CM-IO(8I4O)

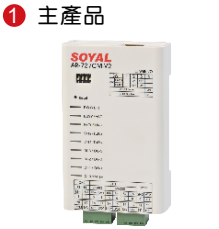

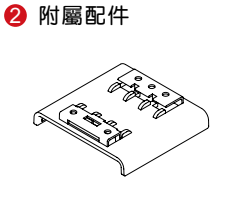

- 32位元/50MHz的ARM CPU將串列設備直接升級為網路設備
- 適用於5V與3.3V系統
- 双UART port支援且4K/4K Rx/Tx緩衝區
- 使用簡單,體積精巧,幾乎不需外加零件
- 內建10/100 Mbps乙太網路介面
- 提供Virtual COM程式可以幫您在電腦系統上建立1~255個虛擬的串列通訊埠

#### 產品規格

| 型號            | AR-727i V3                          | AR-727CM-IO(8I4O)                                                     |  |  |
|---------------|-------------------------------------|-----------------------------------------------------------------------|--|--|
| 類型            | 36-pin 2mm compact package          | Ethernet to Serial Port Device                                        |  |  |
| 輸入電壓          | 5 VDC (±5%)                         | 9-24 VDC (±5%)                                                        |  |  |
| 消耗功率          | <0.5W                               | <2W                                                                   |  |  |
| 外型尺寸          | 45(L)x28(W)x14(H)                   | 106.5(L)x66(W)x27.7(H)                                                |  |  |
| Port 1        | TTL 3.3VDC (Rx, Tx, RTS, CTS)       | RS-485 (A+, B-)                                                       |  |  |
| Port 2        | TTL 3.3VDC (Rx, Tx, RTS, CTS)       | RS-485 (A+, B-)                                                       |  |  |
| RS-485 收送方向控制 | RTS pin                             | -                                                                     |  |  |
| 轉換介面          | 10/100M Base T Ethernet ↔ UART(TTL) | 10/100M Base T Ethernet ↔ RS-485                                      |  |  |
| 有效距離          | -                                   | 300M/RS-485                                                           |  |  |
| 瞬間突波保護        | -                                   | 16KV                                                                  |  |  |
| 重量(g)         | 15                                  | 86±5                                                                  |  |  |
| 雷擊突波保護        | 1.5                                 | 1.5KV                                                                 |  |  |
| 資料位元          | 7,                                  | 7, 8                                                                  |  |  |
| 停止位元          | 1, 2                                |                                                                       |  |  |
| 同位檢查          | None, Ev                            | None, Even, Odd                                                       |  |  |
| 傳輸速率          | 4800-115                            | 4800-115200 bps                                                       |  |  |
| 通訊協定          | ARP, IP, TCP Client, UDP, ICMP, HT  | ARP, IP, TCP Client, UDP, ICMP, HTTP, DHCP, NetBIOS, SNMP V1, V2, V3, |  |  |
| 軟體設定介面        | Web C                               | Web Console                                                           |  |  |
| 使用環境          | -20°C~                              | -20℃~+75℃                                                             |  |  |
| 相對濕度          | 5 to 95                             | 5 to 95% RH                                                           |  |  |

### 727i V3模組連結配線圖

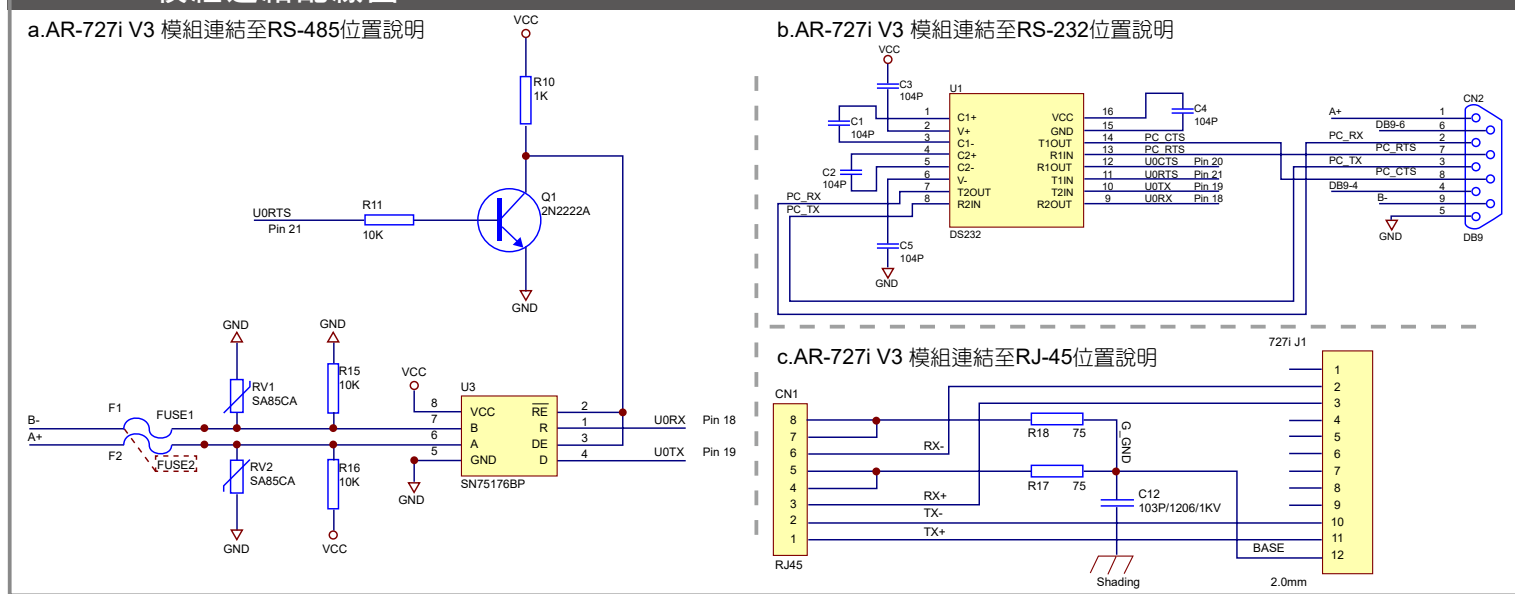

# 串列設備連網模組&伺服器

10/100 M Base-T

V190123

#### AR-727i V3功能說明

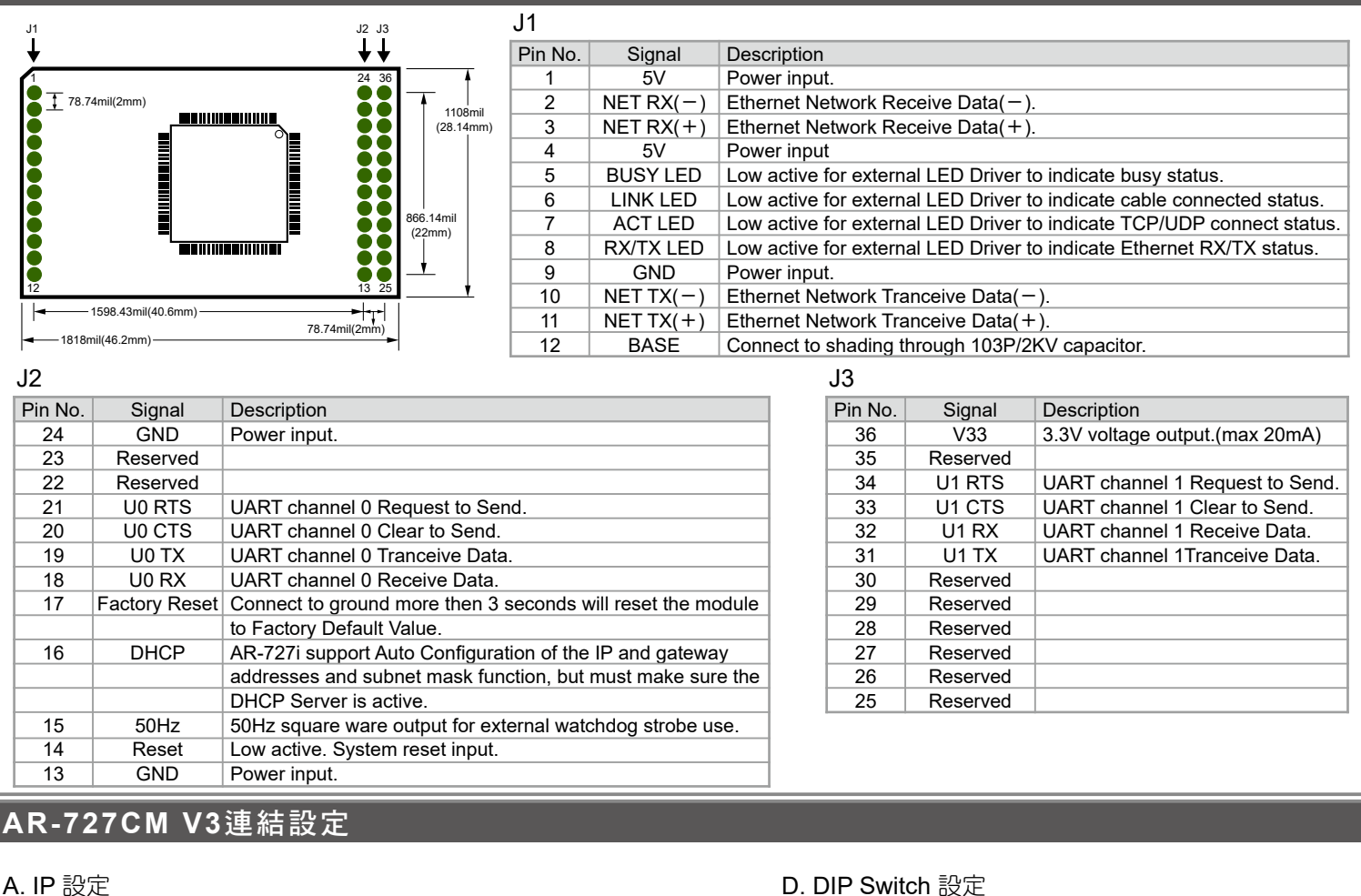

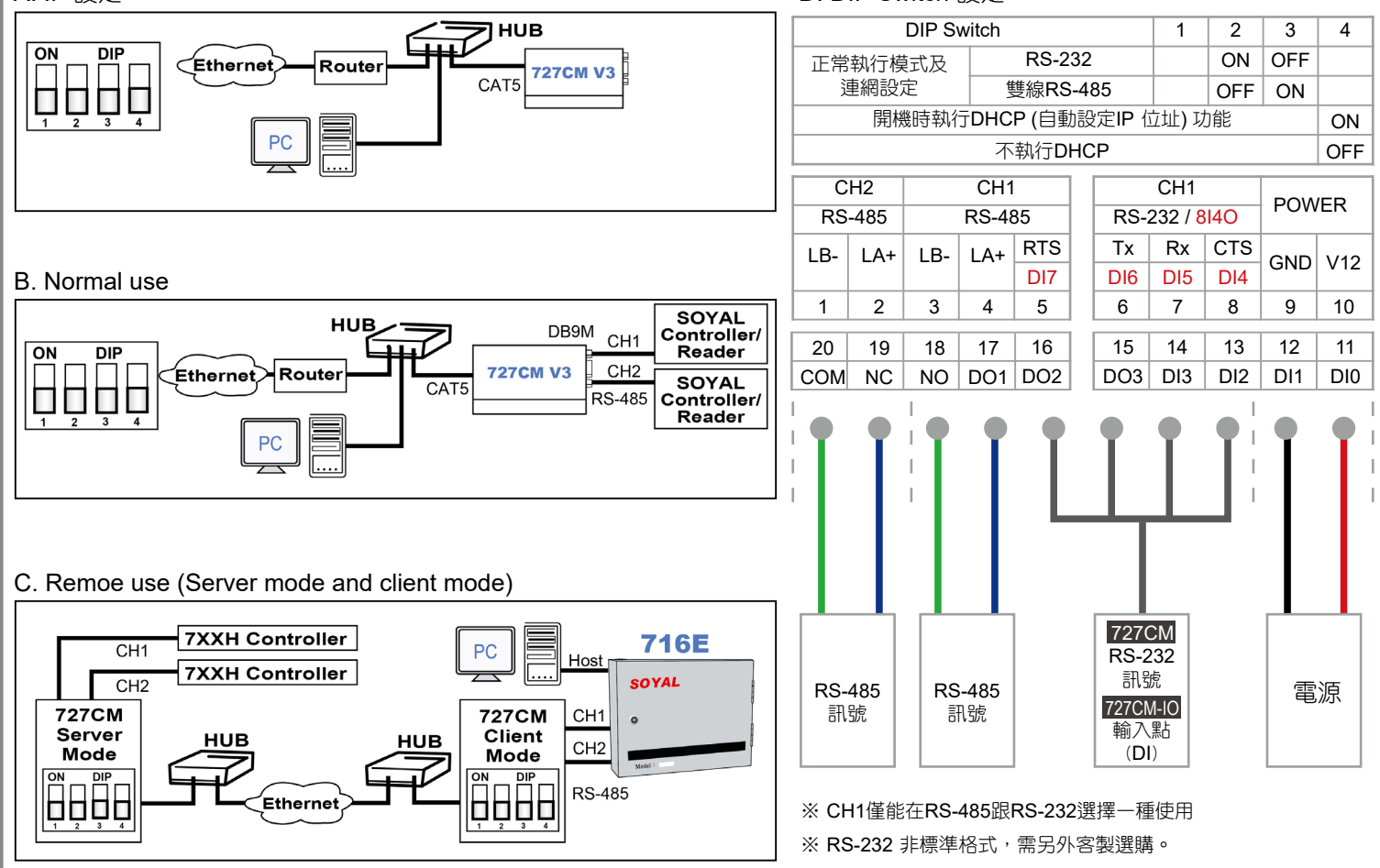

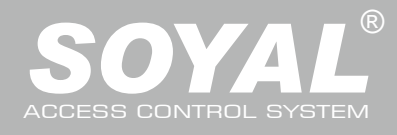

### AR-727iV3 / AR-727CM-IO(8I40)

| <b>焢</b> 劁網百設定                                                                                                    |                                                                 |                                                                                                    |              |  |
|----------------------------------------------------------------------------------------------------|-----------------------------------------------------------------|----------------------------------------------------------------------------------------------------|--------------|--|
| 使用IP位址設定:                                                                                                    |                                                                 |                                                                                                    |              |  |
| 1 收录》"                                                                                                    |                                                                 | 102.469.4.427於可法培协制烟声。                                                                                          |              |  |
| 1. 府电脑架库四连脉液 / 仕电脑上闭                                                                                                    | 电脑员,然後任赖址可迟力剩入 mp.//                                            | 192.100.1.127 私马廷按任前納兵。                                                                                         |              |  |
| ← → C http://192.168.1.127                                                                                                    |                                                                 | ]                                                                                                    |              |  |
| Perform Benefit S SOYALTECHNOLD S 定地資訊股份有限公 S SOYALTECHNOLO S 定地資訊股份有限公                                                                   |                                                                 |                                                                                                    |              |  |
| SOYAL<br>ACCESS CONTROLLER                                                                                                    |                                                                 | ► http://192.168.1.127為產品的出廠預設值<br>必須輸入變更後的IP位址才能連接到。                                                           | ,右是IP位址已經變更, |  |
|                                                                                                    | Natural Catting                                                 |                                                                                                    |              |  |
| Current State                                                                                                    | After you have changed the IP address, the                      | a di seconda di seconda di seconda di seconda di seconda di seconda di seconda di seconda di seconda di seconda |              |  |
|                                                                                                    |                                                                 |                                                                                                    |              |  |
|                                                                                                    |                                                                 |                                                                                                    |              |  |
| 2. 輸入連接的IP位址後,即開啟控制                                                                                                    | 间網頁的【Current State】頁面。                                          |                                                                                                    |              |  |
|                                                                                                    |                                                                 |                                                                                                    |              |  |
| ← → ピ ① 小女王   192.108.1.127                                                                                                    |                                                                 | AR-727CM                                                                                                    |              |  |
| SOYAL<br>ACCESS CONTROLLER                                                                                                    |                                                                 |                                                                                                    | ━━ 軔體版本      |  |
| Current IP Add                                                                                                    | resses Remote IP(Port) State                                    | r/w: 4.00                                                                                                    |              |  |
| Current State         192.168.001.02'           192.168.001.02'         192.168.001.02'           192.168.001.02'         192.168.001.02' | 1:(0080) CONNECTED<br>1:(0080) TIME_WAIT<br>3:(1621) EIN_WAIT_1 |                                                                                                    |              |  |
| Channel 1 Setting                                                                                                    | 88/Fr:17412.17412.386.210/)                                     | Gateway DHCP                                                                                                    |              |  |
| Channel 2 Setting                                                                                                    | et 192.168.1.127 255.255.2                                      | 192.168.1.254                                                                                                   | —— 目前設定的IP位址 |  |
| User Password                                                                                                    |                                                                 |                                                                                                    |              |  |
| Direct Control                                                                                                    |                                                                 |                                                                                                    |              |  |
|                                                                                                    |                                                                 |                                                                                                    |              |  |
|                                                                                                    |                                                                 |                                                                                                    |              |  |
|                                                                                                    |                                                                 |                                                                                                    | 控制選單         |  |
|                                                                                                    |                                                                 |                                                                                                    |              |  |
|                                                                                                    |                                                                 |                                                                                                    |              |  |
|                                                                                                    |                                                                 |                                                                                                    |              |  |
| . 在進行任何戀更設定前,都需要5                                                                                                    | 上做使用者登入動作。                                                      |                                                                                                    |              |  |
|                                                                                                    |                                                                 |                                                                                                    |              |  |
| 當畫面彈出右圖的視窗時,請輸入                                                                                                    | <> 、設定好的使用者名稱與密碼。                                               |                                                                                                    |              |  |
| ※產品的出廠預設值為:<br>使用考名稱:admin                                                                                                    | 100 1 mb 16                                                     |                                                                                                    |              |  |
| 密碼:(不需要輸入)                                                                                                    | Windows 安全性<br>iexplore.exe                                     | ×                                                                                                    |              |  |
|                                                                                                    | 伺服器 192.168.1.171 正要求您提供使用者名稱與緊<br>器回報它是來自 network.htm。         | 2碼 ~ (司服)                                                                                                    |              |  |
|                                                                                                    | 警告:將在不安全的連線上使用基本驗證來傳送您的<br>雍國家理,                                | )使用者名                                                                                                    |              |  |
|                                                                                                    | admin ×                                                         |                                                                                                    |              |  |
|                                                                                                    | 密碼                                                              |                                                                                                    |              |  |
|                                                                                                    | 🔲 記住我的認證                                                        |                                                                                                    |              |  |
|                                                                                                    | 確定取消                                                            |                                                                                                    |              |  |
|                                                                                                    |                                                                 |                                                                                                    |              |  |
|                                                                                                    |                                                                 |                                                                                                    |              |  |
|                                                                                                    |                                                                 |                                                                                                    |              |  |

# 串列設備連網模組&伺服器

10/100 M Base-T

V190123

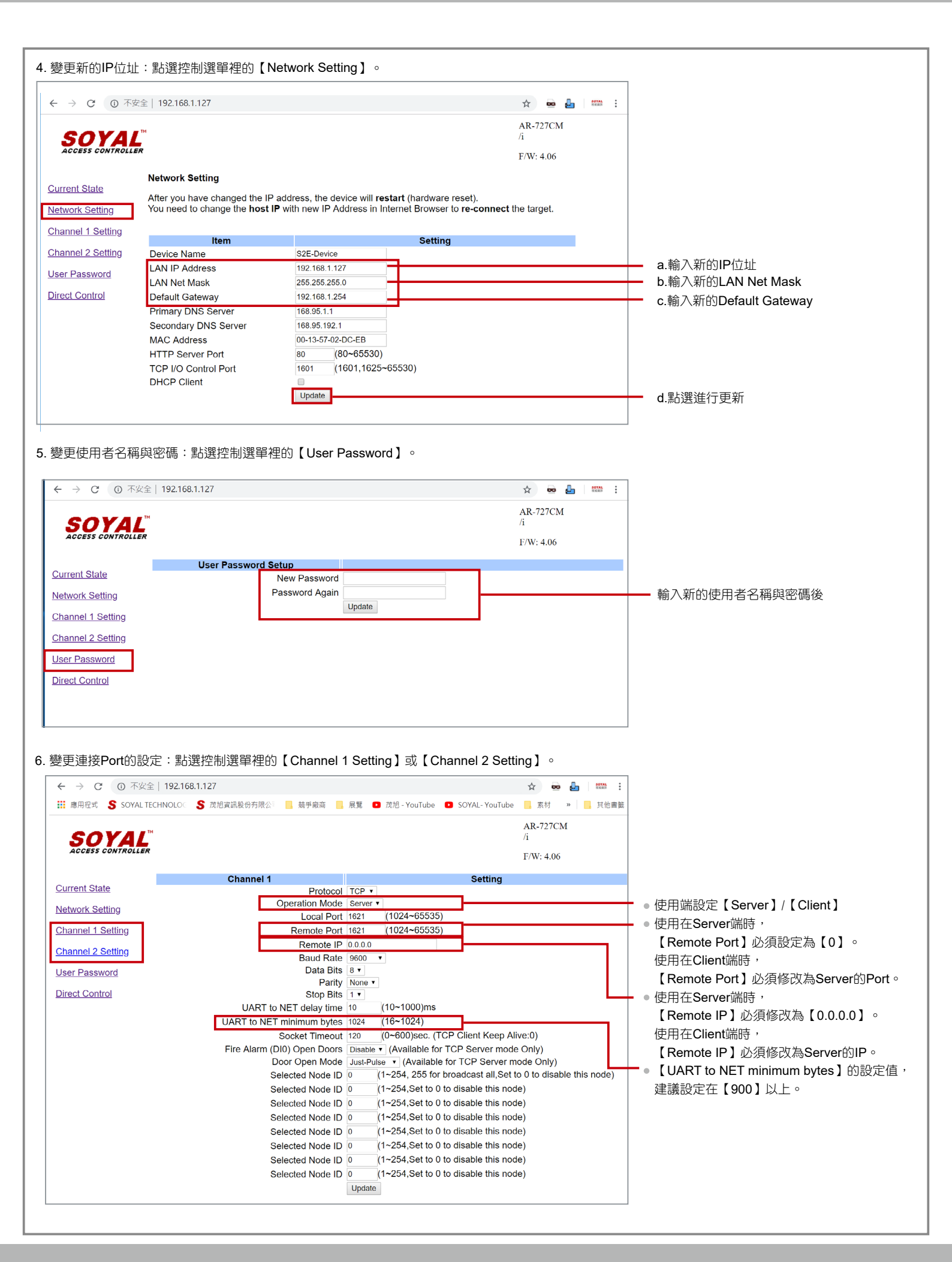

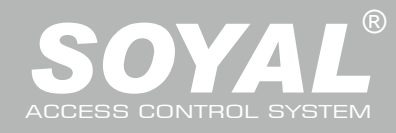

### AR-727iV3 / AR-727CM-IO(8I40)

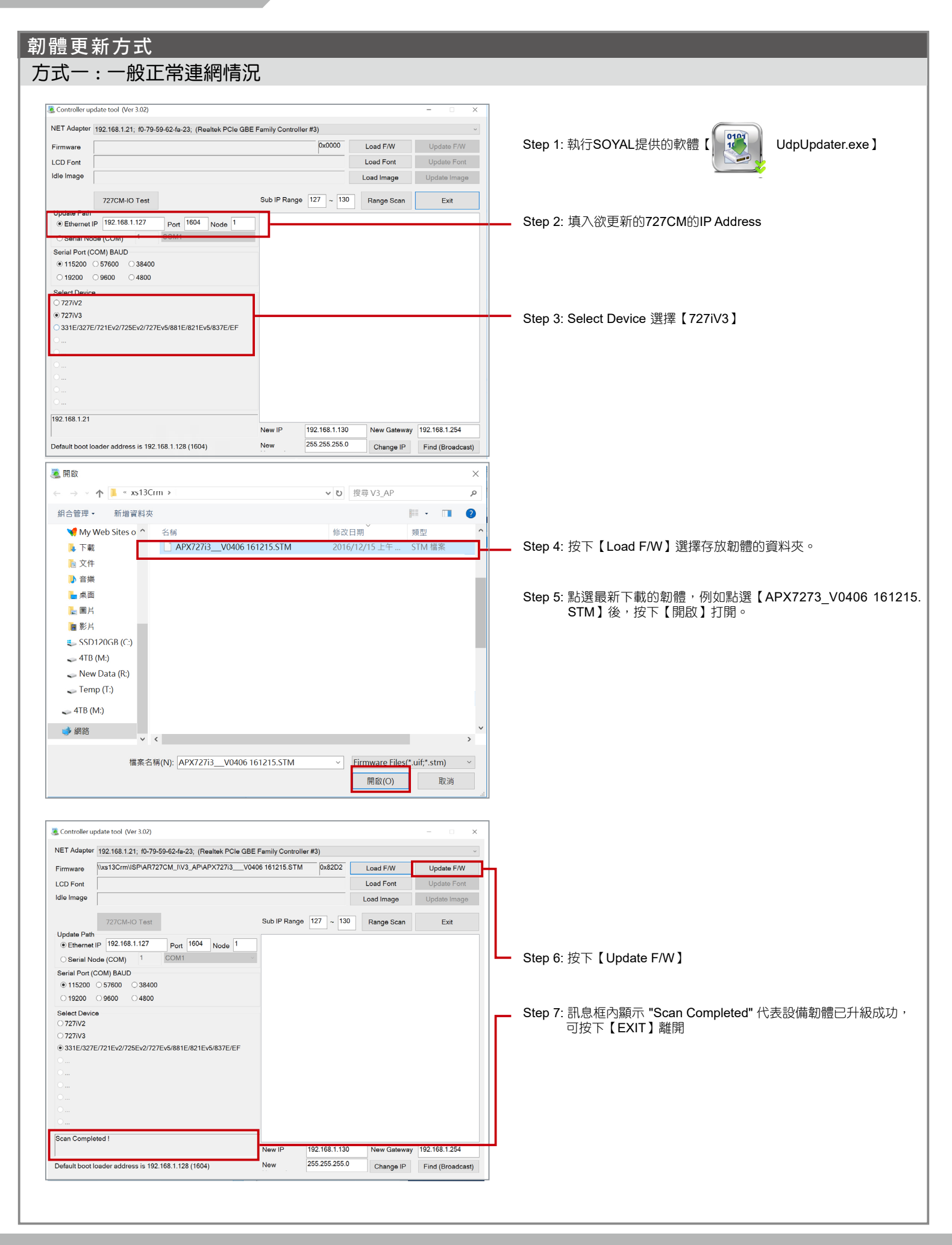

## 串列設備連網模組&伺服器

10/100 M Base-T

方式二:進入Boot Load Mode進行更新(當727CM主程式無作用時,可採用此一方式進行重新下載) AR-727CM V3 CH 85-233 ON C O Reset POWE Step 1: 進入Boot Load Mde 模式 E BU Step1 RKTX/LINK 拔掉電源-->長按Reset鍵同時並插上電源,直到BUSY/ACT CH2-TxR 燈號亮起並持續閃爍。 CH1-TxRx 017/01-6 015/01-4/00-3 Controller update tool (Ver 3.02) NET Adapter 192.168.1.21; f0-79-59-62-fa-23; (Realtek PCIe GBE Family Controller #3) Step4 0101 Step 2: 執行SOYAL提供的軟體【 UdpUpdater.exe ] Firmware 0x0000 Load F/W Update F/W Load Font LCD Font Idle Image Step3Load Image Step 3: 按下【Range Scan】會產生一串IP , 點擊二下 Sub IP Range 127 ~ 130 Range Scan Exi Indate Path 左側 Ethernet IP會自動填入。 Ethernet IP 192.168.1.128 Port 1604 Node 1 Serial Node (COM) erial Port (COM) BAUD ● 115200 ○ 57600 ○ 38400 Step 4: 按下【Load F/W】選擇存放韌體的資料夾。 ○ 19200 ○ 9600 ○ 4800 Select Device ⊖ 727iV2 O 727iV3 331E/327E/721Ev2/725Ev2/727Ev5/881E/821Ev5/837E/EF 邁 開啟 ↑ 📕 « xs13Crm → ✓ ひ 授尋 V3\_AP p 組合管理 · 新增資料夾 i · 🔳 📀 🦋 My Web Sites a Scan Completed ! New IP 192,168,1,130 New Gateway 192.168.1.254 APX727i3\_\_V0406 161215.STM STM 檔題 🕨 下載 255,255,255,0 📄 文件 New Default boot loader address is 192.168.1.128 (1604) Change IP Find (Broadcast) Step5 🐌 音樂 ▶ 東面 と同ち 🔋 影片 55D120GB (C:) 🚤 4TB (M:) Step 5: 點選最新下載的韌體,例如點選【APX7273\_V0406 161215. 🥧 New Data (R:) STM】後,按下【開啟】打開。 🥪 Temp (T:) 🕳 4TB (M:) 🥩 網路 檔案名稱(N): APX727i3\_\_V0406 161215.STM Firmware Files(\*.uif;\*.stm) ~ 開啟(O) 取消 NET Adapter 192.168.1.21; f0-79-59-62-fa-23; (Realtek PCIe GBE Family Controller #3) \xs13Crm\ISP\AR727CM\_I\V3\_AP\APX727i3\_\_V0406 161215.STM 0x82D2 Load F/W Update F/W Step7 Firmware LCD Font Load Font Idle Image Load Image Update Image 727CM-IO Test Sub IP Range 127 ~ 130 Range Scan Exit Step 6: 打開後, Select Device 選擇【727iV3】 Update Path Ethernet IP 192.168.1.128 Port 1604 Node 1 O Serial Node (COM) 1 COM1 Serial Port (COM) BAUD Step 7: 按下【Update F/W】 ● 115200 ○ 57600 ○ 38400 ○ 19200 ○ 9600 ○ 4800 Step6 Select Device Step 8: 訊息框內顯示 "Scan Completed" 代表設備韌體已升級成功, 727iV2 可按下【EXIT】離開 ● 727iV3 331E/327E/721Ev2/725Ev2/727Ev5/881E/821Ev5/837E/EF Step8 Scan Completed ! New IP 192.168.1.130 New Gateway 192.168.1.254 255.255.255.0 Default boot loader address is 192.168.1.128 (1604) New Change IP Find (Broadcast)

V190123